# www.easyLogix.de

Software Development

#### **Plug-In PCB-Investigator:**

#### "Tombstone Analysis" shows assemblies with two pins and their difference in size

Schindler & Schill GmbH Bruderwöhrdstraße 15b 93055 Regensburg Deutschland

Tel: Email: Web: +49 941 604889719 info@easyLogix.de www.easyLogix.de

## **Tombstone Analysis Plug-In**

www.easyLogix.de

Software Development

After installing the Plug-In you get a new menu item 1 Analyse Tombstones

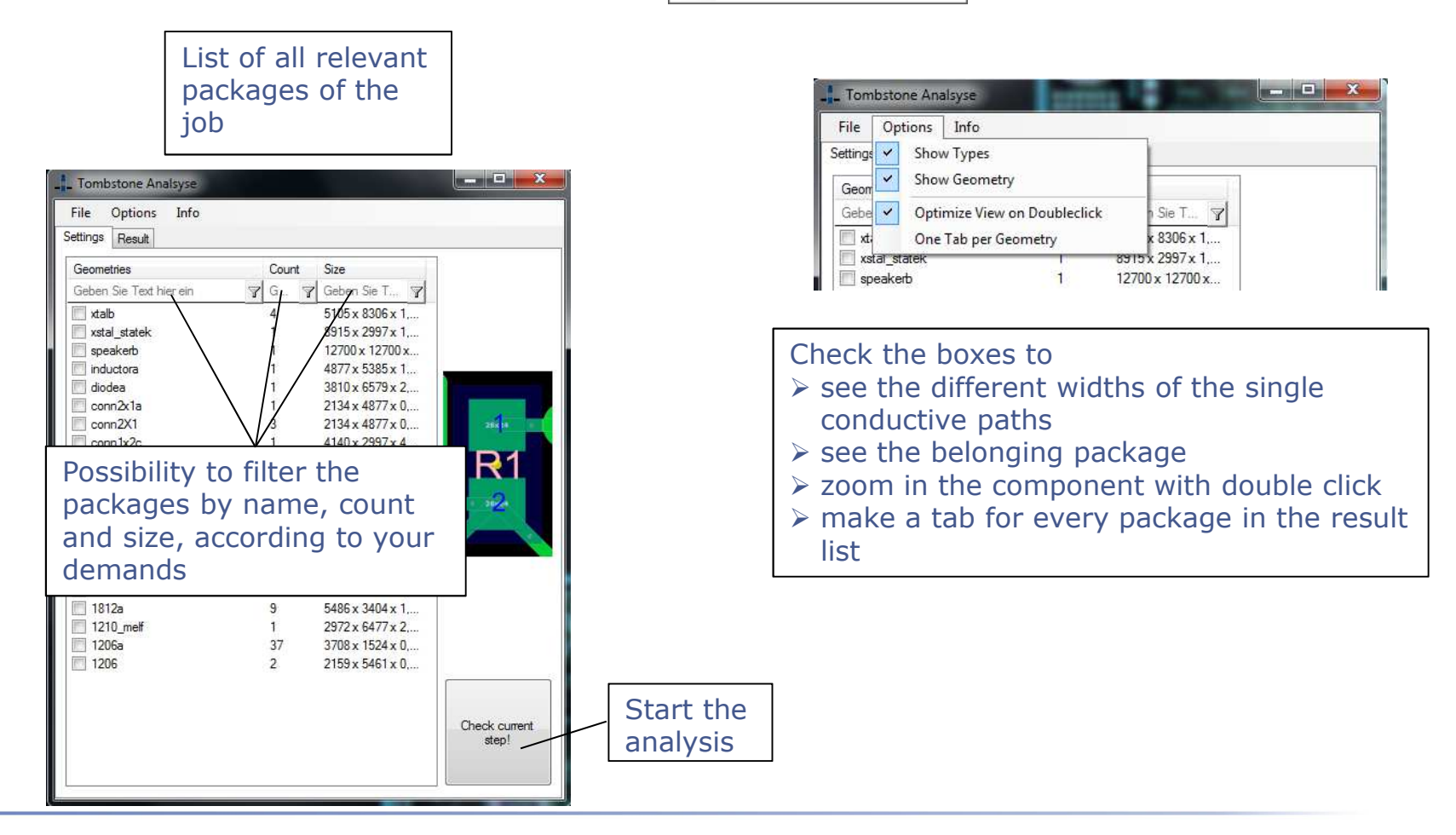

## **Tombstone Analysis Plug-In**

List of results

www.easyLogix.de

Software Development

#### - - X Tombstone Analysis File Options Info Settings Result Direction Latratic Components Window Help Flagsinis Direction Direction Dire Component Side Difference % Pin 1 (µm) Pin 2 (µm) Precision Geben Sie T... 🍞 Geb... Geben S... 9 Geben... 7 Geben... 7 Ge... 7 Info 250 R5 Тор Infinity 0 R4 Infinity 250 Тор 0 R14 Infinity 410 Тор 0 SIGNAL; BI SIGNAL; BI SIGNAL; BI SIGNAL; BI SIGNAL; BI SIGNAL; BI F1 Тор Infinity 0 860 C12 0 810 Тор Infinity R11 548.00 250 1,620 Top 491.83 1,480 250 Top R7 388.00 250 1,220 Тор Doubleclick on the 328.00 1.070 250 Tep C1 Тор 328.00 1.070 250 component to see it **G**3 Тор selected in PCB-R3 100.00 250 500 Тор Investigator R2 100.00 250 500 Tep 100.00 250 500 Top D3 100.00 810 1,620 Тор Top 18.87 500 421 R8 Тор 0.00 250 250 R6 0.00 250 250 Top R15 Top 0.00 250 250 R13 Тор 0.00 250 250 R12 0.00 250 250 Тор R10 0.00 250 250 Тор R1 Selected Components: 1 Objects: 0(0) 0.00 250 250 Тор PWR\_LED 0.00 250 Тор 0 MODE 0.00 250 Тор LED 0.00 250 Top 111

## **Tombstone Analysis Plug-In**

www.easyLogix.de

Software Development

- The "Tombstone Analysis" Plug-In finds components with two pins, which have different sizes. Problems in the production will arise, if the difference in size is too big.
- Starting the Plug-In you will see a list with the relevant packages of the current job. You can further filter the packages by name, count and size.
- With "Options" you can customize your list of results: Check the box "Show Types" to see the different widths of the single conductive paths Check "Show Geometry" to see the package belonging to the component Check "Optimize View on Doubleclick" to zoom in the component with doubleclick Check "One Tab per Geometry" to create a tab for every single package
- > After clicking "Check current step!", the list of results will pop up.
- The results will be marked by color:
  Green results identify components of the same size
  Black results stand for components with different size
  Orange results tell you that a precise calculation was not possible
- Of course you can save your settings and load them the next time or export your results as TXT or CSV.